#### 1. https://www.ksml.edu.tw

### 開啟高雄市立圖書館首頁,點選首頁 Banner 喜閱網@高市圖

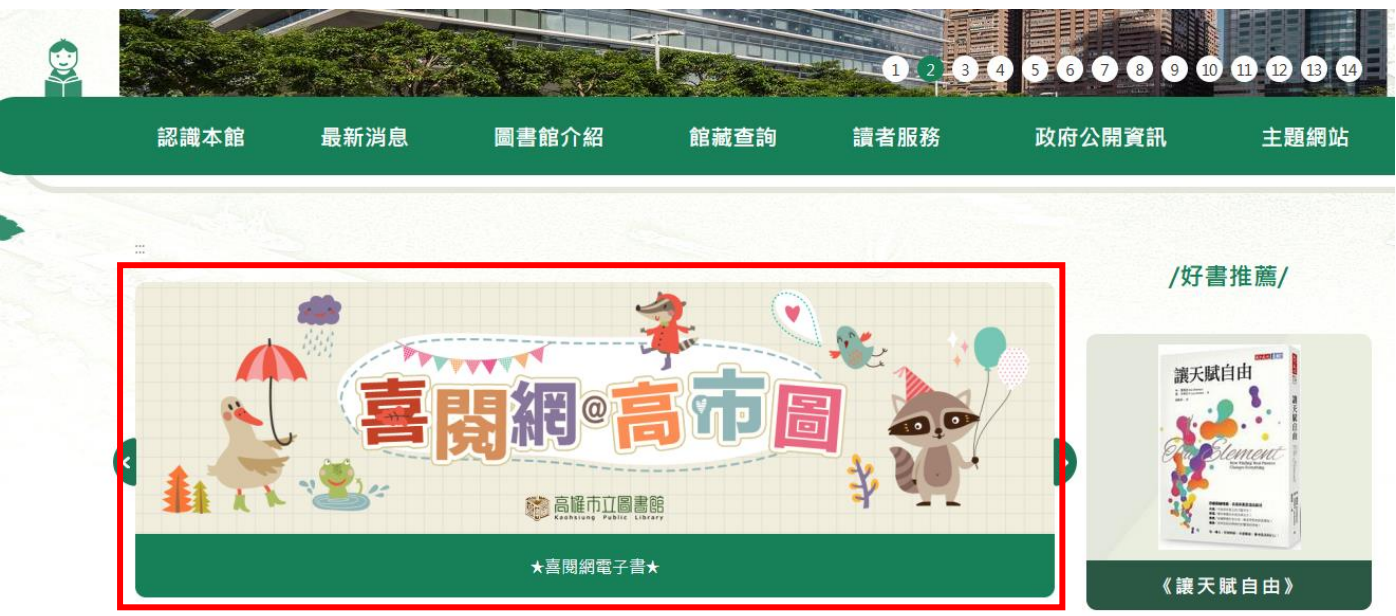

# 點選下方的閱讀軟體下載, PC版 APP、iOS APP、Android App (另開新視窗)

|   | 認識本館      | 最新消息 | 圖書館介紹                    | 館藏查詢                 | 讀者服務         | 政府公開資訊 | 主題網站     |
|---|-----------|------|--------------------------|----------------------|--------------|--------|----------|
|   |           |      |                          |                      |              |        |          |
| 館 | 藏查詢       |      | :: 日則位直:自見>館臧笪           | □問 > ★ 善 聞 網 單 士 書 ★ |              | 友善列    | 印∎┃回上─頁◀ |
|   | 館藏查詢      |      | ★喜閱網電子書★                 |                      |              |        |          |
|   | 個人書房      |      |                          | 1                    | 2            | •      |          |
|   | 好書推薦      |      |                          |                      |              |        |          |
|   | 書寫高雄 百年風華 |      | i le                     | 暑岗                   | H°P          | r B    | 0,0      |
|   | 總館主題書展    |      | 117.2                    | 312                  | 高麗市立圖書館      | *      |          |
|   | 視障館藏目錄查詢  |      | <u> </u>                 |                      |              |        |          |
|   | ★喜閱網電子書★  |      | 8                        |                      |              |        |          |
|   | 國小喜閱網書單   |      | A A                      |                      |              |        |          |
|   | 國中愛閱網書單   |      | 喜閱網@高市圖A<br>(閱讀難易度/低年級)  |                      |              |        |          |
|   | 心靈維他命書單   |      |                          |                      |              |        |          |
|   | 新編圖書通報    |      |                          |                      |              |        |          |
|   | 圖書推薦      |      | 喜聞網(@高市圖B<br>(問語難易度/中年級) |                      |              |        |          |
|   | 借閱記錄查詢    |      | Treasure and a street    |                      |              |        |          |
|   | 優良圖書目錄    |      |                          |                      |              |        |          |
|   | 公報一覽表     |      |                          |                      |              |        |          |
|   | 政府出版品查詢   |      | 喜開網@高市圖C<br>(閱讀難易度/高年級)  |                      |              |        |          |
|   | 報紙及期刊查詢   |      | 閱讀軟體下載,PC版APP            | • iOS APP • Android  | dApp (另開新視窗) | ]      |          |
| 1 | •         |      |                          |                      |              | -      |          |
|   | S _       |      | 檔案說明                     |                      |              |        | 下載檔案     |
|   |           |      | ■ Hyread(網頁版)登入掛         | ♀作手冊-喜閱網             |              |        | U<br>T   |
|   |           |      | ■ Hyread(APP版)登入掛        | ₩作手冊-喜閱網             |              |        | L        |

2. 安裝 PC 版閱讀器

選擇版本、點選下載並安裝, 安卓版請至 google play、IOS 請到 APPstore,找尋 hyread 電子書

## 閱讀軟體下載

為了提供讀者更好的閱讀體驗, HyRead ebook 推出全新APP「HyRead」, 歡迎下載體驗!

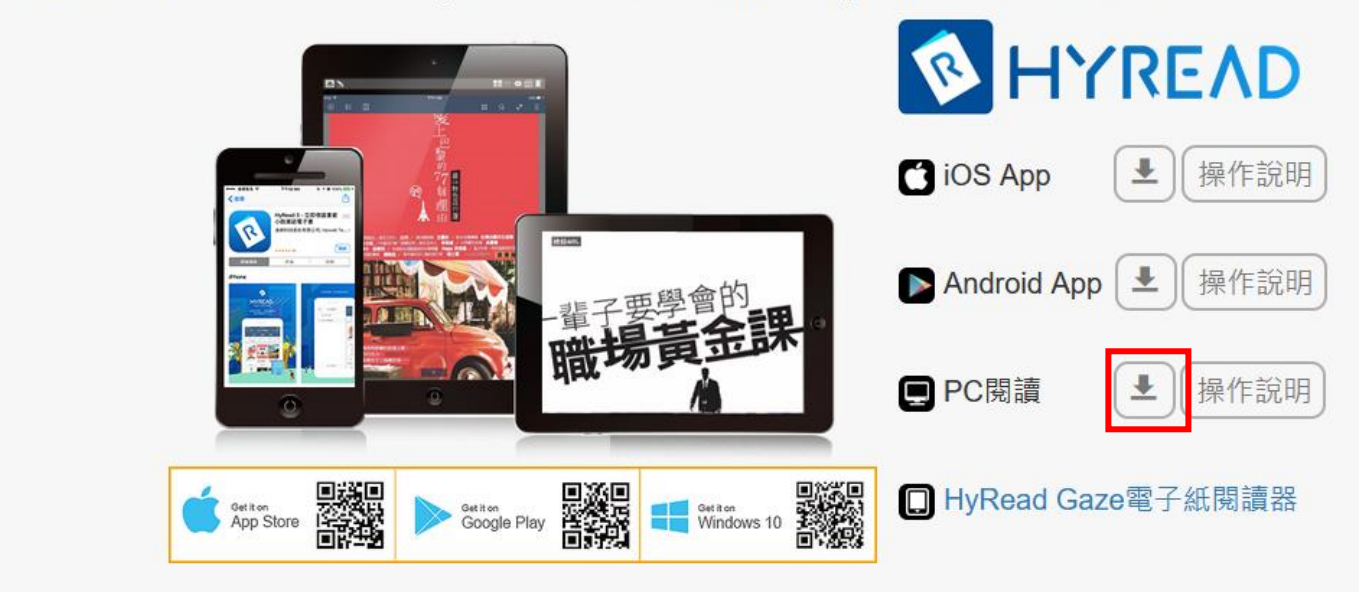

3. 選擇館別

安裝完成後進入 APP,點選左上角三條線圖示,開啟館別列表,點選下方新增圖書館,查詢到館 別之後點選即可

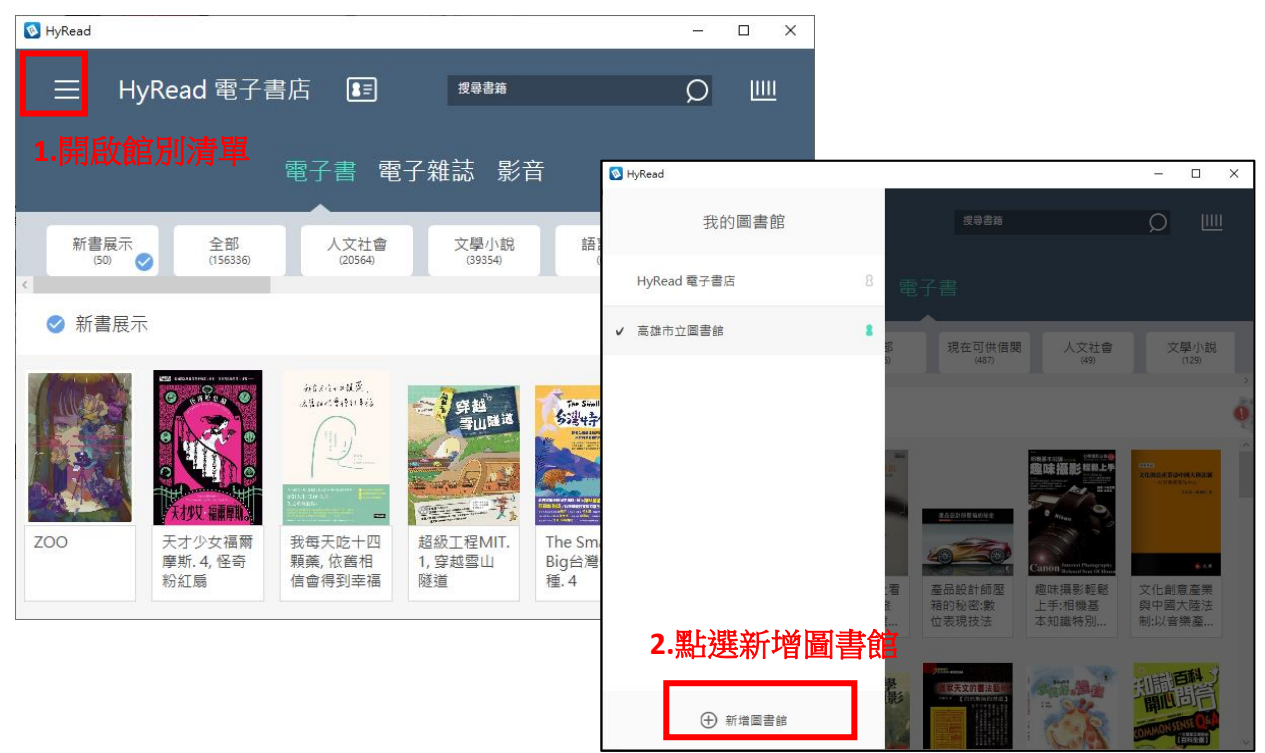

|          | 편 입장 내 내 내 내 비 가 가 가 가 가 가 가 가 가 가 가 가 가 가 가 |                |  |  |  |  |
|----------|----------------------------------------------|----------------|--|--|--|--|
| 7        | F 前有地區                                       | ×              |  |  |  |  |
| È        | 公共圖書   大專院校   高中圖書   國中小學   專門圖書   其他<br>館   | │ 開發用<br>│ 對外開 |  |  |  |  |
| 11       | <                                            | >              |  |  |  |  |
| Ì        |                                              | ~ ^            |  |  |  |  |
|          | 香港公共圖書館(HKPL)<br>3.選擇高雄市立圖書館                 |                |  |  |  |  |
|          | 桃園市立圖書館                                      | 0              |  |  |  |  |
|          | 高雄市立圖書館                                      | <b>S</b>       |  |  |  |  |
| i:<br>]] | 國立公共資訊圖書館(電子書服務平台)                           | 0              |  |  |  |  |
|          | 國立臺灣圖書館                                      | 0              |  |  |  |  |
|          | 國家圖書館                                        | 0              |  |  |  |  |
|          |                                              |                |  |  |  |  |

4. 登入借閱證

帳號:高市圖借閱證或身分證字號,密碼預設民國出生年月日6碼。

| 🔕 HyRead                                                               |                                                                                                    |               |                                                      |                                                                    | _                                            |                                   |  |  |  |
|------------------------------------------------------------------------|----------------------------------------------------------------------------------------------------|---------------|------------------------------------------------------|--------------------------------------------------------------------|----------------------------------------------|-----------------------------------|--|--|--|
| i II                                                                   | 高雄市立圖書食                                                                                                    | 官 🔳           | <sub>搜尋書籍</sub><br>入借閱證                              |                                                                    | Q                                            | <u></u>                           |  |  |  |
|                                                                        | 電子書                                                                                                    |               |                                                      |                                                                    |                                              |                                   |  |  |  |
| 推薦書第<br>(50)                                                           | 音 精選主題 (2)                                                                                                    | 全部<br>(606)   | 現在可供借関<br>(485)                                      | 人文社會<br>(49)                                                       | <u>کا</u>                                    | 學小說<br>(129)                      |  |  |  |
| ⊘ 推薦書                                                                  | 籍                                                                                                    |               |                                                      |                                                                    |                                              |                                   |  |  |  |
| 有年族群<br>1644.640<br>京創,1988.8198<br>04685-<br>青年族群對傳<br>統戲曲「京<br>劇」的觀賞 | 大協会の目前には、「「「「」」」では、「「」」では、「「」」では、「」」では、「」」では、「」」では、「」」では、「」」では、「「」」では、「」」では、「」、「」」では、「」」では、「」」では、「」」では、「」」では、「」」では、「」、「」、「」、「」、「」、「」、「」、「」、「」、「」、「」、「」、「」、 | 歌仔冊欣賞與     研究 | 大学校<br>大学校<br>大学校<br>大学校<br>大学校<br>大学校<br>大学校<br>大学校 | 推要<br>構要<br>中國<br>相要<br>中国<br>相要<br>中国<br>相要<br>中国<br>結要,花<br>積飾品篇 | 3<br>建路文的<br>一日<br>建鼎銘文<br>鐘鼎銘文<br>建築術:<br>書 | 書法曹操<br>「「「」」」<br>て的書<br>書法<br>記源 |  |  |  |
| 登入                                                                     | 高雄市立圖書館<br><sub>流</sub>                                                                                                    | →<br>通政策      |                                                      |                                                                    |                                              |                                   |  |  |  |
| <br>預設帳號為身份證<br>共六碼                                                    | <br>程字號(英文字母大寫),密碼                                                                                                    | <b>為出生年月日</b> |                                                      | 登入成功                                                               |                                              |                                   |  |  |  |
| 館別                                                                     | 高雄市立圖書館                                                                                                    |               |                                                      | 登入成功                                                               |                                              |                                   |  |  |  |
| 帳號<br>密碼                                                               | KSML0000001                                                                                                    |               | 確定                                                   |                                                                    |                                              |                                   |  |  |  |
| 預約通知                                                                   | ABC123@mail.com                                                                                                    |               |                                                      |                                                                    |                                              |                                   |  |  |  |
| 1                                                                      | 2.輸入帳號密碼後,點選登入                                                                                                    |               |                                                      |                                                                    |                                              |                                   |  |  |  |
| 8                                                                      | ······登入                                                                                                    |               |                                                      |                                                                    |                                              |                                   |  |  |  |

5. 選擇精選主題 / 喜閱網電子書 / 依照難度選擇類別

| 🔕 HyRead                   |                          |              |               |              |          |
|----------------------------|--------------------------|--------------|---------------|--------------|----------|
| 三 高雄市立圖書館                  | <b>8</b> //              |              |               |              | 電        |
| 推薦書籍<br>(50) 精選主題<br>(2) 📀 | 全部 現在可供借閱<br>(606) (484) | 人文社會<br>(49) | 文學小說<br>(129) | 語言學習<br>(25) | 射經<br>(1 |
| ◇ 精選主題 1.點選精               | 選主題                      | 3.           |               |              | _        |
|                            | ▲ 喜閱編                    | 圈の高市圖        | •             |              |          |
|                            | 喜閱網@高市圖4                 | A<br>(閱讀難易   | 度/易)(1        |              |          |
| 臺灣漫遊錄                      | 喜閱網@高市圖E                 | 3<br>(閱讀難易)  | 度/適中          |              |          |
| 成                          | 喜閱網@高市圖(                 | C<br>(閱讀難易   | 度/難)('        |              |          |

#### 6. 閱讀書籍

點選欲借閱的書籍瀏覽書目頁,點選立即借閱,或是可以點選即時閱覽,不借書直接線上閱覽。

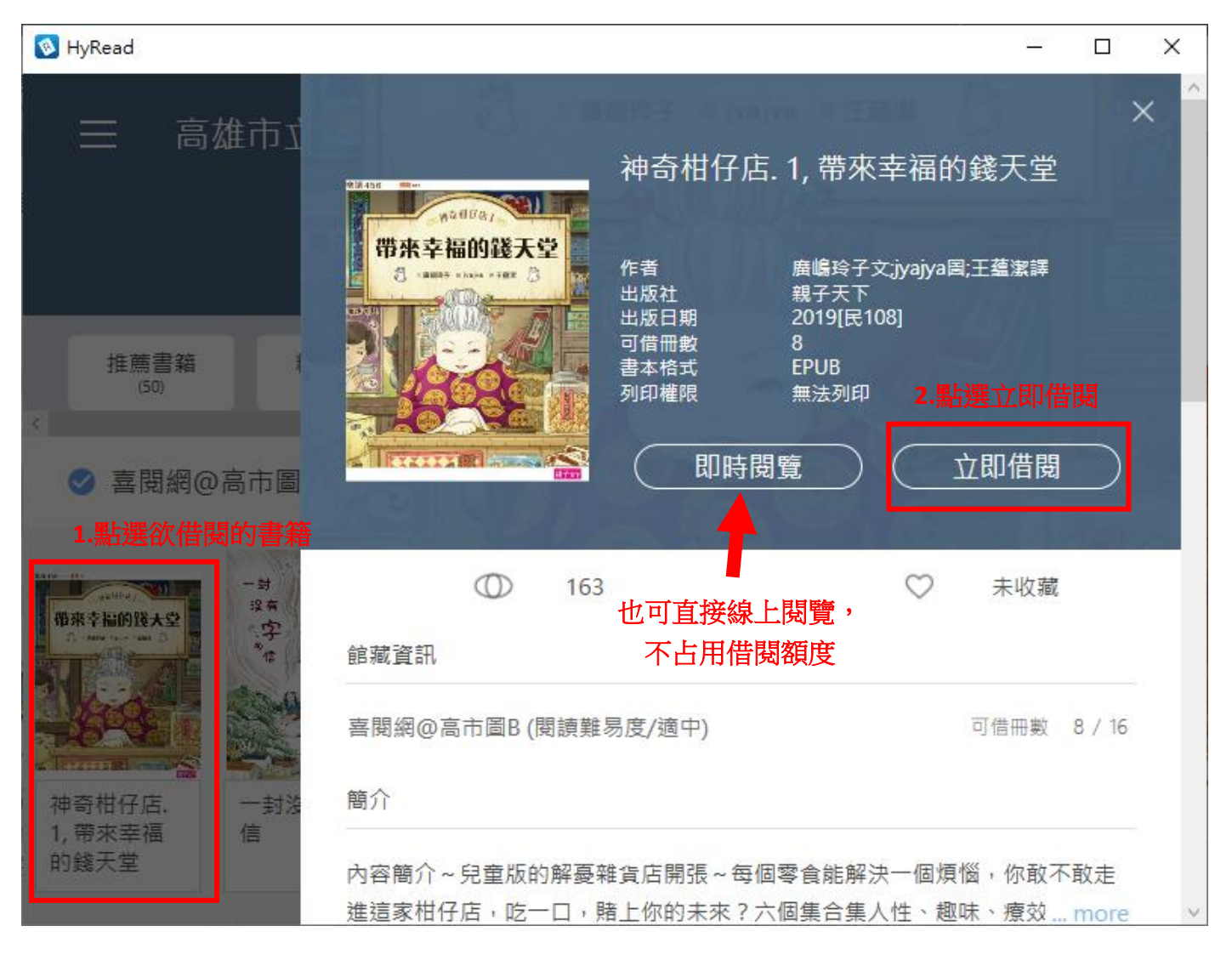

7. 朗讀功能

| <b>W</b>                                                                                         | - U <u>X</u>                                                                                       |
|--------------------------------------------------------------------------------------------------|----------------------------------------------------------------------------------------------------|
| < ∷≣ ≣⊂ Co                                                                                       | AA 😳 💵))                                                                                           |
| <sup>第一章</sup><br>一百分魔咒                                                                          | 一 <u>一一一一一一一一一一一一一一一一一一一一一一一一一一一一一一一一一一一</u>                                                       |
| 小J從小就是個高個<br>兒,瘦長的身子,圓圓的<br>頭,加上一雙大腳,從側<br>面看活像個小寫的英文字<br>母J。再加上名字裡的<br>「捷」字和J同音,媽媽於<br>是叫他「小J」。 | 农小政义 小 兵 佣 时 遺 切 能<br>喜 歡 J,乾脆改 名 叫 小 J 算<br>了。」 小 J 嘻嘻笑著,說: 「我本來就 叫小 J 啊 !」 從此以後,小 J 這個綽 號便一直跟著他。 |
| 小J這個綽號,後來之<br>所以在班上廣為流傳,則<br>源自於一次英文考試。<br>第一次考英文時,老師<br>要大家寫出二十六個英文<br>字母,小J寫到D便卡住              | 小J不只讓英文老師頭<br>痛,凡是教過他的老師,<br>沒有一個不被他氣得火冒<br>三丈。<br>要他安安靜靜地在教室<br>裡坐上十分鐘,就像他老<br>掛在嘴邊的一句話:「那        |

## 8. 進入借閱書櫃

回到初始頁後,請點選右上角的書架

| NyRead                                                                      |                                  |                   |                                                           |                                                                                                    | – 🗆 X                                                   |  |  |  |  |
|-----------------------------------------------------------------------------|----------------------------------|-------------------|-----------------------------------------------------------|----------------------------------------------------------------------------------------------------|---------------------------------------------------------|--|--|--|--|
| 高                                                                           | 雄市立圖書食                           | 官 💽               | 搜尋書籍                                                      |                                                                                                    | <u>р</u> ш                                              |  |  |  |  |
|                                                                             | 電子書                              |                   |                                                           |                                                                                                    |                                                         |  |  |  |  |
| 推薦書籍                                                                        | 精選主題                             | 全部<br>(606)       | 現在可供借閱<br>(483)                                           | 人文社會<br>(49)                                                                                                    | 文學小說<br>(129)                                           |  |  |  |  |
| ⊘ 青少年文                                                                      | (學)                              |                   |                                                           |                                                                                                    |                                                         |  |  |  |  |
|                                                                             | -101.19単東林行                      | 唐<br>使<br>子       | 阿森海默先生<br>····································            | 7. 11 A                                                                                                    |                                                         |  |  |  |  |
| 怪奇動物農場                                                                      | 一個人的單車<br>旅行                     | 少年廚俠. 1,<br>兩王的心結 | 阿茲海默先生                                                    | 埃及金字塔遠<br>征記                                                                                                    | 小黑三部曲之<br>小黑, 你一定<br>可以的!                               |  |  |  |  |
| ■ <b>建築</b><br>電機構成<br>電機構成<br>電機構成<br>電機構成<br>電機構成<br>電機構成<br>電機構成<br>電機構成 | <b>東川門金旗王</b><br>東京武法に<br>婆羅門金鷹王 | 呼吸的牛仔<br>禮<br>長故事 | 型12-2-2-<br>波肥行<br>2-2-2-2-2-2-2-2-2-2-2-2-2-2-2-2-2-2-2- | At the second second seco | ■年 <b>二</b> 度要<br>● ● ● ● ● ● ● ● ● ● ● ● ● ● ● ● ● ● ● |  |  |  |  |

檢視借閱的圖書

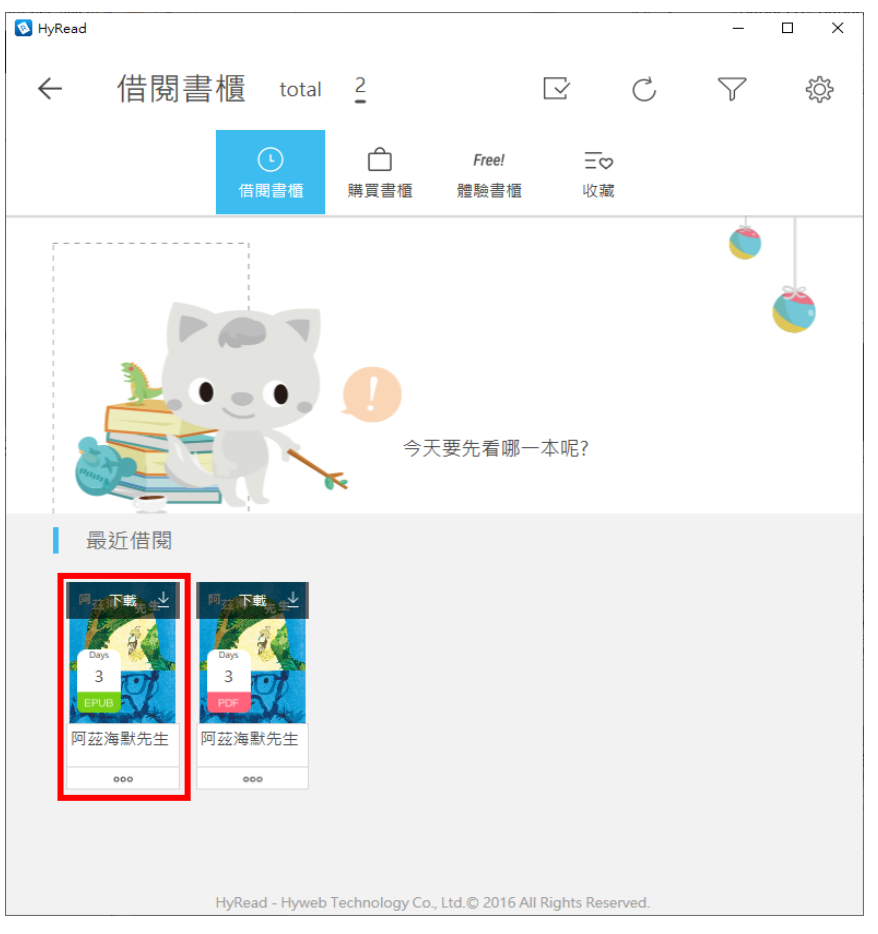

9. 還書

點選要歸還圖書的下方『。。。』,再點選歸還即可

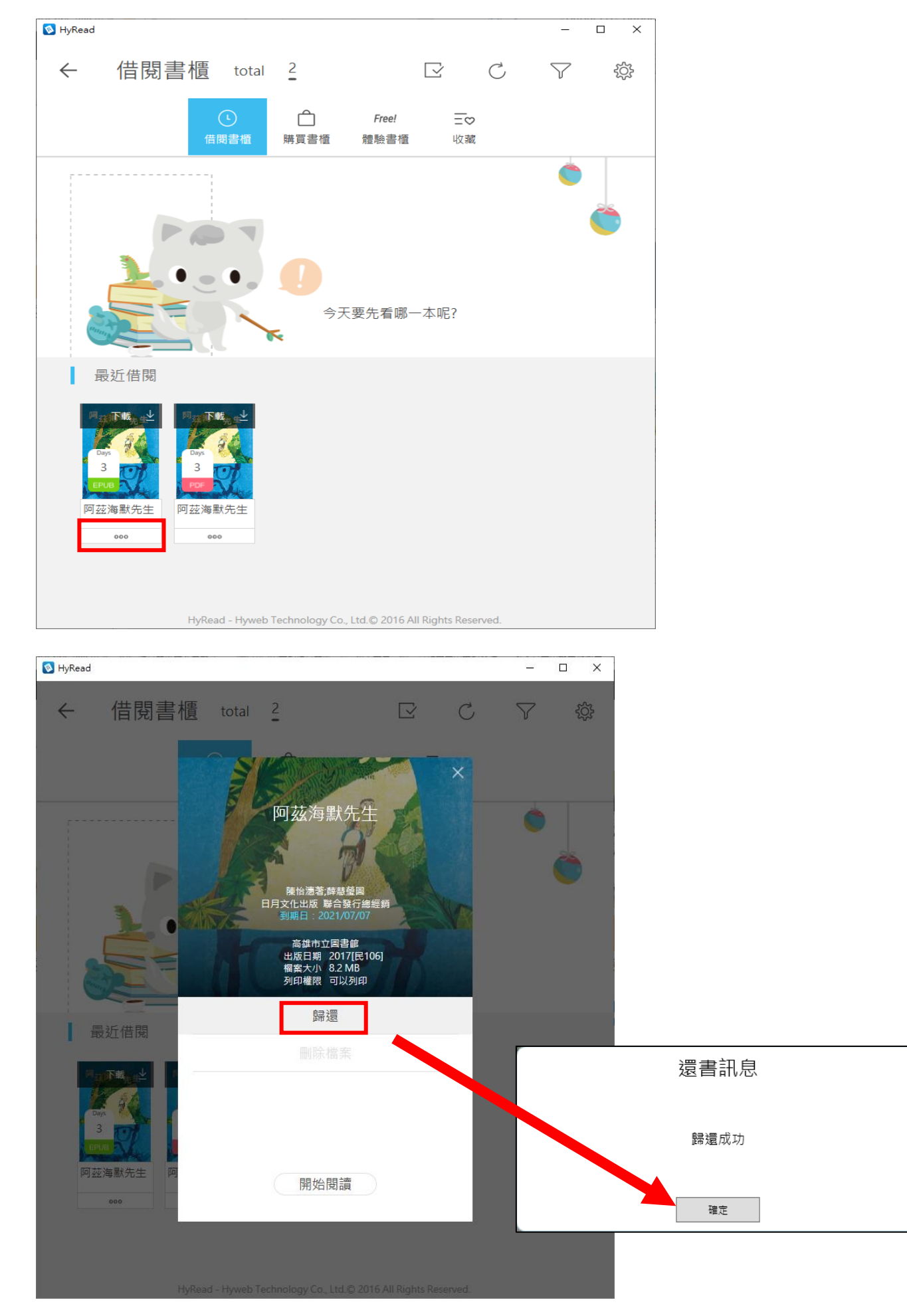